## Cisco VPN Client sous Windows 10

Mise en place de Cisco VPN Client sous Windows 10

## ALTICAP

13 janvier 2016 Créé par : Anatole Billet

## Cisco VPN Client sous Windows 10

Mise en place de Cisco VPN Client sous Windows 10

**1/** [Partie Uniquement Pour les utilisateurs ayant réalisé la mise à niveau de Windows 10 depuis Windows 7/8/8.1 et ayant déjà installé le client sur la version précédente] :

-Désinstaller la version précédente du client VPN Cisco puis redémarrer.

-Ensuite, exécuter et installer le fichier 1-winfix.exe, puis redémarrer.

**2**/Installer le client Sonic VPN version 32 bits ou 64 bits selon votre système. Ne pas cocher les deux options à la fin de l'installation.

**3/** Ouvrir le dossier Cisco VPN client correspondant à votre version de Windows (32 ou 64 bits), et Exécuter le fichier vpnclient\_setup.msi (en cas de doute, il s'agit du fichier le plus lourd du dossier) NE PAS OUVRIR LE LOGICIEL

**4**/ Appliquer le correctif pour le Registre de Windows (4-Patch Cisco VPN Windows 10) selon la version 32 bits ou 64 bits de Cisco VPN qui a été installée précédemment. Vous pouvez ensuite lancer le logiciel et procéder comme à l'habitude pour la connexion au VPN qui, cette fois, devrait fonctionner.